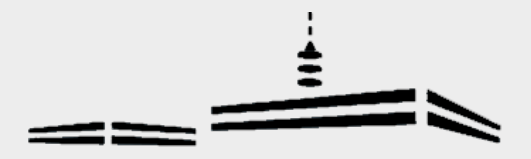

# **Carl-Fuhlrott-Gymnasium**

Europaschule • MINTec-Schule Jugend forscht Schule 2019

#### Kurzanleitung zu WebUntis für Schüler•innen

#### Zugangsdaten

| Link:     | https://tipo.webuntis.com/WebUntis bzw.                                                                                                    |  |  |  |  |  |
|-----------|----------------------------------------------------------------------------------------------------|--|--|--|--|--|
|           | https://tipo.webuntis.com/WebUntis/?school=cfg-wuppertal                                                                                             |  |  |  |  |  |
|           | (dann muss die Schule nicht eingegeben werden)                                                                                                    |  |  |  |  |  |
| Schule:   | cfg-wuppertal                                                                                                    |  |  |  |  |  |
| Benutzer: | Vorname.Nachname (Vor- und Nachname vollständig und inklusive aller Sonderzeichen genauso, wie der Name auf dem Zeugnis steht, dazwischen ein Punkt) |  |  |  |  |  |
|           | Beispiel: Max Anton Müller-Mustermann → Max Anton.Müller-Mustermann                                                                                  |  |  |  |  |  |
| Passwort: | Geburtsdatum in der Form JJJJMMTT (ohne Punkt)                                                                                                    |  |  |  |  |  |
| Wichtig:  | Nach der ersten Anmeldung sollte eine e-Mail-Adresse eingetragen werden. Hierzu bitte auf der Startseite auf folgendes Feld klicken:                 |  |  |  |  |  |
|           | Falls das Kennwort geändert wurde und nicht mehr bekannt ist, kann an die hinterlegte                                                                |  |  |  |  |  |
|           | Mailadresse ein neues Kennwort gesendet werden.                                                                                                    |  |  |  |  |  |

### **Hinweise**

- Der Stunden- und Vertretungsplan wird immer für den aktuellen und den folgenden Tag angezeigt •
- Es gibt die Ansichten "Klasse" (in der Sek. II wird die Jahrgangsstufe dargestellt) und "Schüler\*innen" (persönlicher Stundenund Vertretungsplan). Falls der persönliche Stundenplan fehlerhaft sein

|   |                            | CFuhlro<br>D-42349, | itt-Gymn. Wuppertal<br>Jung-Stilling-Weg 45 |   | 2020/2021 👻 🏊 🔺 Abmelden (Text) WebUntis |
|---|----------------------------|---------------------|---------------------------------------------|---|------------------------------------------|
| 6 | 🖌 Klasse 🛛 🔏 Schüler*innen |                     |                                             |   | 1 Vor dem 12.08.2020 hier noch das       |
|   | ← Stundenplananzeige       |                     |                                             |   | richtige Schuljahr 2020/2021 auswählen   |
|   | Q2                         | Ψ                   | ← 10.08.2020                                | * |                                          |

sollte (z.B. fehlende Fächer), bitte folgende Ansprechpartner kontaktieren:

| Sek. I Klassenunterrichte: | Schulverwaltung (Raum 117)       |
|----------------------------|----------------------------------|
| Sek. I Kursunterrichte:    | Kurslehrer                       |
| Sek. II:                   | Jahrgangsstufenleiter (Raum 124) |

- Aus Datenschutzgründen werden die Lehrer- bzw. Vertretungslehrernamen nicht angezeigt. Wichtig: Dies hat zur Folge, dass im Stundenplan der Klasse nicht entnommen werden kann, welcher Kurs ausfällt, wenn mehrere Gruppen, z.B. evangelische Religion, parallel Unterricht haben. Diese Informationen können nur dem Monitor im PZ entnommen werden! Die Richtigkeit des Vertretungsplans für den nächsten Tag ist bis 10 Uhr ohne Gewähr!
- Farben in der Stundenplanansicht: Der Stundenplan wird orange dargestellt, Veränderungen in lila und Klausuren gelb. Ausfallender Unterricht ist durchgestrichen.
- Bei Klausuren (insbesondere Nachschreibeklausuren) wird der persönliche Plan nicht immer zuverlässig angezeigt. Bitte immer auch die Aushänge beachten!
- Es gibt auch eine APP für die schnelle Bedienung von WebUntis am Smartphone / Tablet. Die Zugangsdaten stehen auf der folgenden Seite.

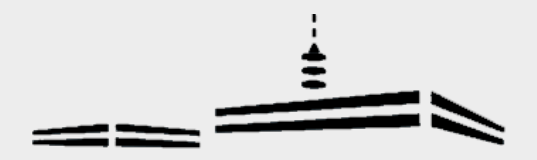

## WebUntis am Smartphone / Tablet

Hierfür wird die kostenlose App "Untis Mobile" benötigt. Schule suchen: C.-Fuhlrott-Gymnasium (Es funktioniert auch, wenn man "Fuhlrott" schreibt)

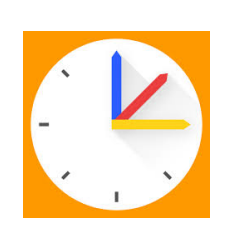

Benutzer und Passwort wie oben beschrieben